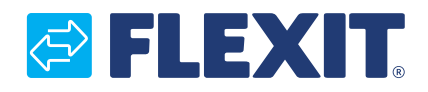

121456FI-01 2024-10

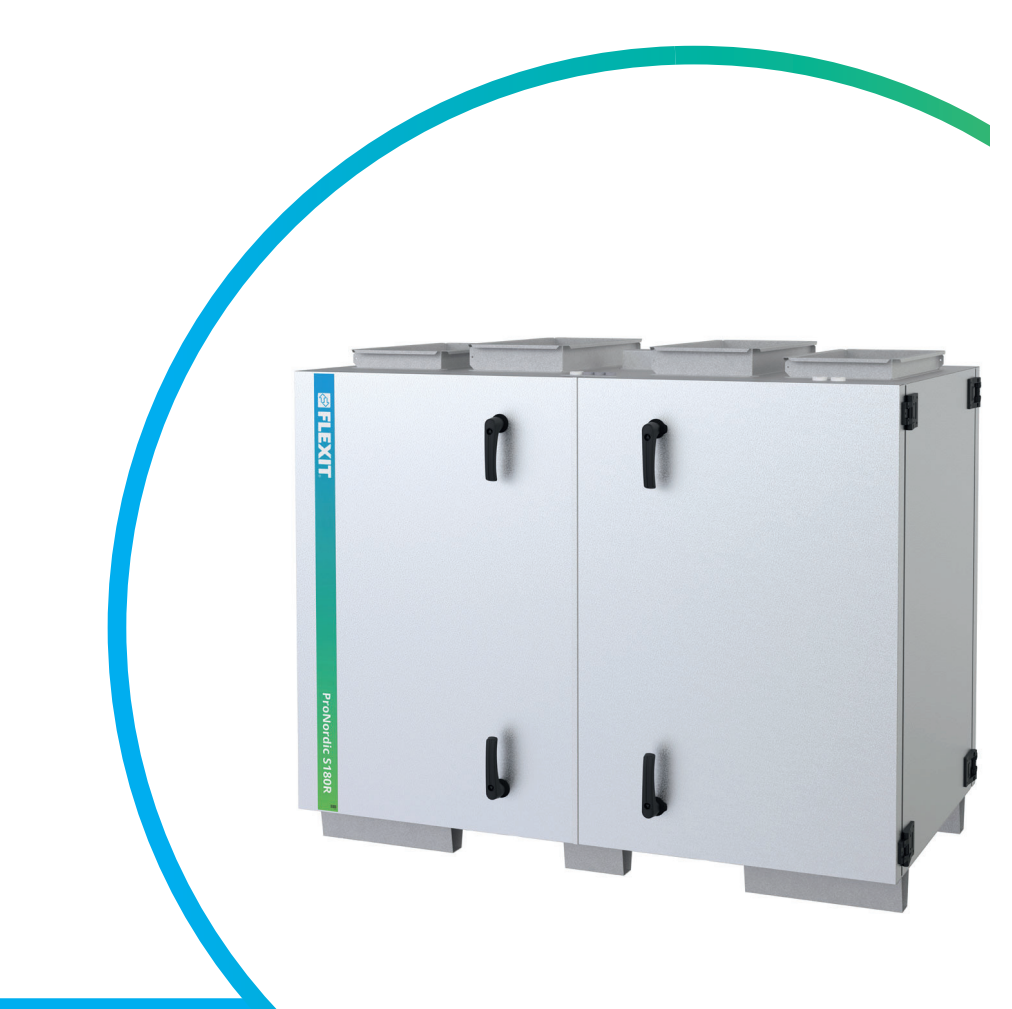

# ProNordic S180R

KAYTTOOHJE KAANNETTY ALKUPERAISKIELESTA

**TUOTENRO 171500** 

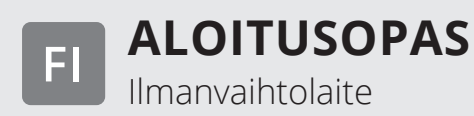

#### Symbolien käyttö

Ohessa symbolit, joita käytetään merkintöinä itse tuotteessa sekä asennus- ja käyttöoppaassa.

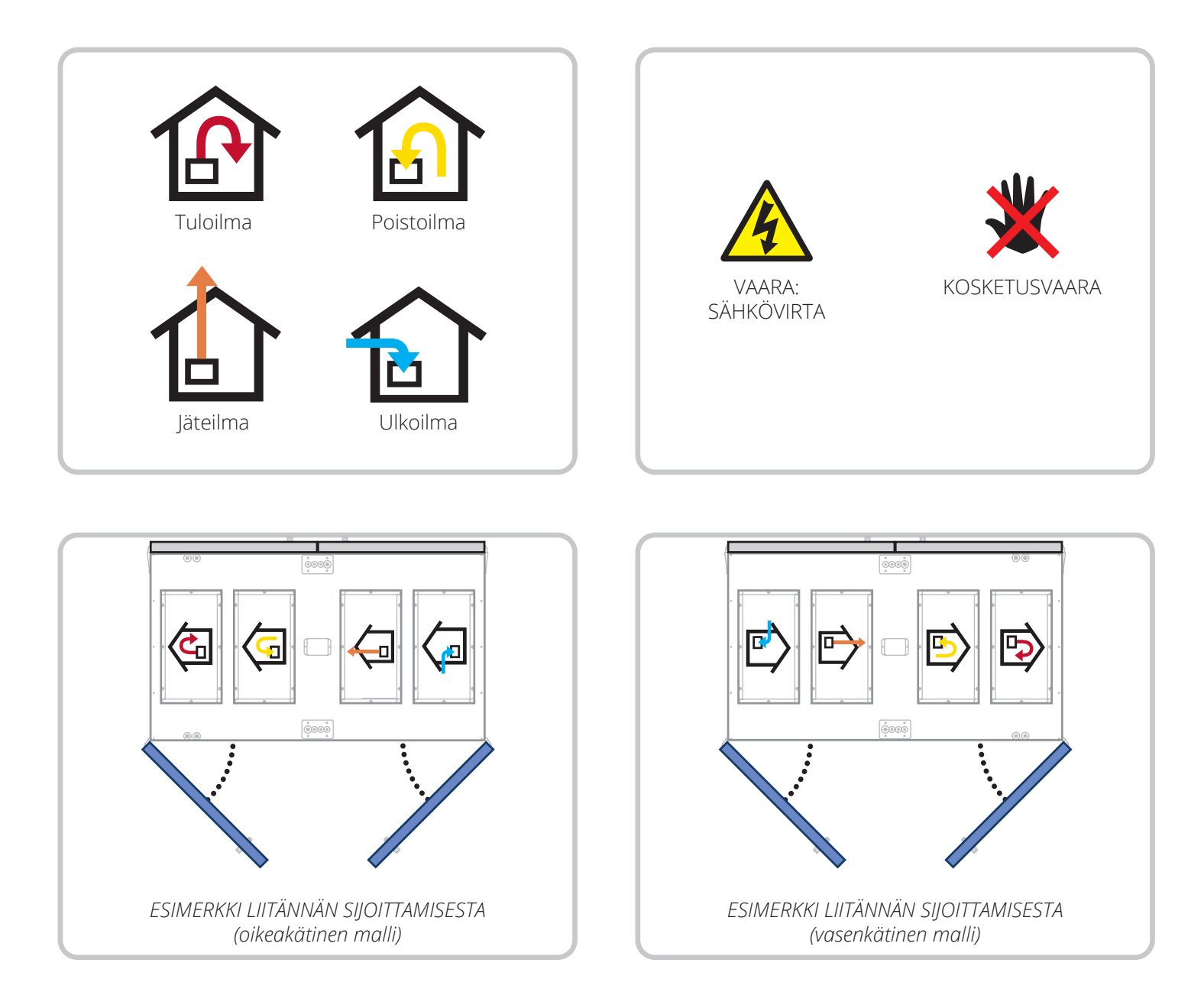

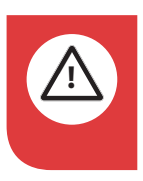

VAARA! Kun tekstiin liittyy tämä väri, laite voi aiheuttaa henkilövahingon tai muun vakavan vahingon, jos ohjeita ei noudateta.

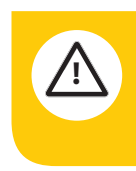

**VARO!** Kun tekstiin liittyy tämä väri, tuotteen toiminta saattaa heikentyä tai siinä voi ilmetä häiriöitä, jos ohjeita ei noudateta.

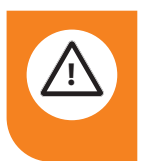

**VAROITUS!** Kun tekstiin liittyy tämä väri, laite voi aiheuttaa materiaalisen vahingon, jos ohjeita ei noudateta.

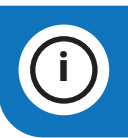

**INFO!** Kun tekstiin liittyy tämä väri, se sisältää tärkeää laitetta koskevaa tietoa.

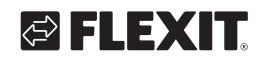

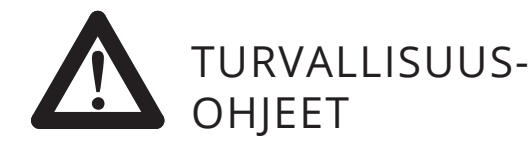

- Pienennä tulipalon, sähköiskun tai vaurion vaaraa lukemalla kaikki turvallisuusohjeet ja varoitustekstit ennen laitteen käyttöönottoa.
- Sähköliitännät on annettava ammattilaisen tehtäviksi.
- Laitetta ei saa käyttää palavien tai tulenarkojen kaasujen poistamiseen.
- Asentaja vastaa järjestelmän kokonaisturvallisuudesta ja toiminnasta.
- Ennen huollon tai kunnossapidon, sisältäen puhdistuksen, aloittamista laitteesta on katkaistava virta:
  - Kytke laite pois päältä käsipäätteen valikosta: "Aloitussivu > KÄYTTÖKYTKIN > Seis".
  - 2. Odota, kunnes laite on pysähtynyt.
  - 3. Katkaise jännite moninapaisella katkaisimella.
- Tämä laite on tarkoitettu vain rakennusten ilmastoimiseen.
- Hyvän sisäilman ylläpitämisen, määräysten noudattamisen ja kondenssivaurioiden välttämisen vuoksi laitetta ei saa koskaan pysäyttää muutoin kuin huollon/ ylläpidon tai mahdollisen onnettomuuden yhteydessä.
- Laitetta ei saa käyttää, jos suodattimet eivät ole paikoillaan.
- Valtuutetun LVI-asentajan on tehtävä kaikki putkiasennukset.
- LVI-asentajan tulee hyväksyä vesipatterin sijoituspaikka vuotojen välttämiseksi.

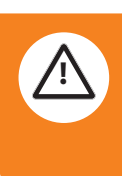

í

- Tarkista, onko laitteen käyttöjännite 3N~ 230 V (vain Norja) vai 3N~ 400 V.
- Sähköpatteri on konfiguroitava käyttöjännitteen mukaisesti.
- Tätä laitetta saavat käyttää vähintään 8-vuotiaat lapset sekä fyysiseltä, sensoriselta tai mentaaliselta toimintakyvyltään heikentyneet henkilöt sekä henkilöt, joilta puuttuu kokemusta tai osaamista, jos he saavat ohjausta tai heille on annettu ohjeet siitä, miten laitetta voi käyttää turvallisesti, ja jos heille annetaan tietoja niin, että he ymmärtävät mahdolliset riskit.
  - Lapset eivät saa leikkiä laitteella.
  - Lapset eivät saa puhdistaa eivätkä pitää laitetta kunnossa ilman ohjausta.
  - Laite ei saa olla yleisön saatavilla, eli se on asennettava tekniseen tilaan, johon ain käyttöhenkilöstöllä tai valtuutetulla henkilöstöllä on pääsy.

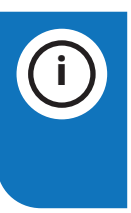

Lisätietoja tuotteesta, katso seuraavat asiakirjat: 118076 automatiikkaohje 118109 sähkökaavio Varaosat, katso www.flexit.com

#### Yleiskatsaus

Tämä asiakirja tarjoaa yksinkertaisen yleiskuvan aggregaatin oikea/vasen -vaihtoehdon viimeistelystä, yleisimpien lisävarusteiden liittämisestä sekä aggregaatin käynnistämisestä.

Lisätietoja aggregaatista, ohjauksesta,

sähkösuunnitelmasta jne. saat sivustolta www.flexit.no tai skannaamalla QR-koodin päästäksesi eri ohjeisiin.

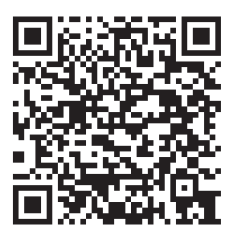

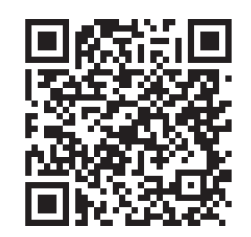

Asennus- ja huolto-ohjeet ProNordic S180R

Käyttöohje CS2500

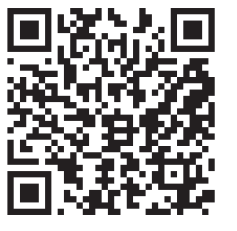

Sähkösuunnitelma ProNordic S180R

HUOM! Ennen sähkönsyötön kytkemistä, tutustu liitettyyn asennus- ja huolto-oppaaseen saadaksesi tietoa turvallisuusohjeista, jotka koskevat sähköliitäntöjä, tehovaatimuksia, maadoituskatkaisijaa ym.

#### Oikea- ja vasemmanpuoleinen malli

Aggregaatti toimitetaan valmiiksi oikeamallisena, mutta se voidaan helposti muuntaa vasemmanpuoleiseksi muutamien yksinkertaisten vaiheiden avulla, jotka on kuvattu tässä ohjeessa.

Tuotteitamme kehitetään jatkuvasti. Sen vuoksi pidätämme oikeuden muutoksiin. Emme myöskään vastaa mahdollisista painovirheistä.

## **FLEXIT**

#### Sisällys 1. Parer

| 1. | Pare  | mmanp                | uolueen valmistuminen                   | 6 |  |
|----|-------|----------------------|-----------------------------------------|---|--|
|    | 1.1.  | Oikeal               | kätisen mallin asennuksen viimeistely   | 6 |  |
|    | 1.2.  | Muun                 | taminen vasenkätiseksi malliksi         | 8 |  |
| 2. | Rota  | attorin              | paineen tasapainotuksen säätö           |   |  |
| 3. | Kytke | entäohj              | e                                       |   |  |
| 4. | Auto  | matiika              | n "Aloitusopas"                         |   |  |
|    | 4.1.  | HMI P                | roPanel                                 |   |  |
|    | 4.2.  | Asetul               | <set< td=""><td></td></set<>            |   |  |
|    |       | 4.2.1.               | Johdanto                                |   |  |
|    |       | 4.2.2.               | Valitse kieli                           |   |  |
|    |       | 4.2.3.               | Sisäänkirjautuminen                     |   |  |
|    |       | 4.2.4.               | Kellonajan/aikakanavien asettaminen     |   |  |
|    |       | 4.2.5.               | Kalenterin ja aikaohjelman asettaminen  |   |  |
|    |       | 4.2.6.               | Viikko-ohjelma                          |   |  |
|    |       | 4.2.7.               | Päiväohjelma                            |   |  |
|    |       | 4.2.8.               | Kalenteri (poikkeus ja pysäytys)        |   |  |
|    | 4.3.  | Säädä                | nopeuden ja lämpötilan asetusarvoja     |   |  |
|    | 4.4.  | Huolto               | okytkin                                 |   |  |
|    | 4.5.  | Poisto               | ilman säätäminen                        |   |  |
|    | 4.6.  | Vaihda               | a yksikköä virtauksen osoituksen mukaan |   |  |
|    | 4.7.  | Hälvtysten käsittely |                                         |   |  |

5

. . . . .

.

• •

•

### 1. Paremmanpuolueen valmistuminen

Aggregaatti toimitetaan oikeistomallina, mutta vaikka se asennetaan/käytetään oikeistomallina, se on viimeisteltävä muutaman yksinkertaisen vaiheen avulla. Katso alla.

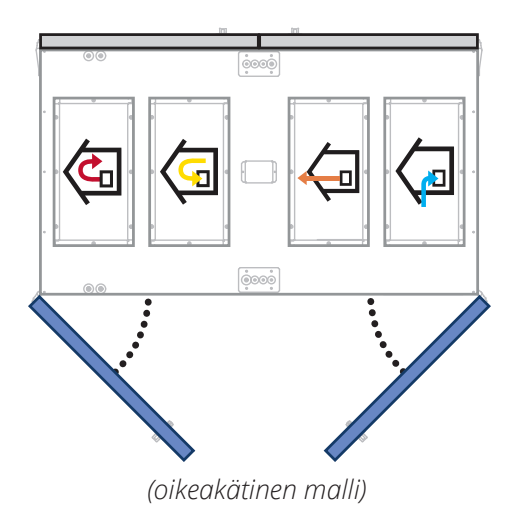

Seuraa alla olevia vaiheita viimeistelläksesi aggregaatin oikeistomallina.

#### 1.1. Oikeakätisen mallin asennuksen viimeistely

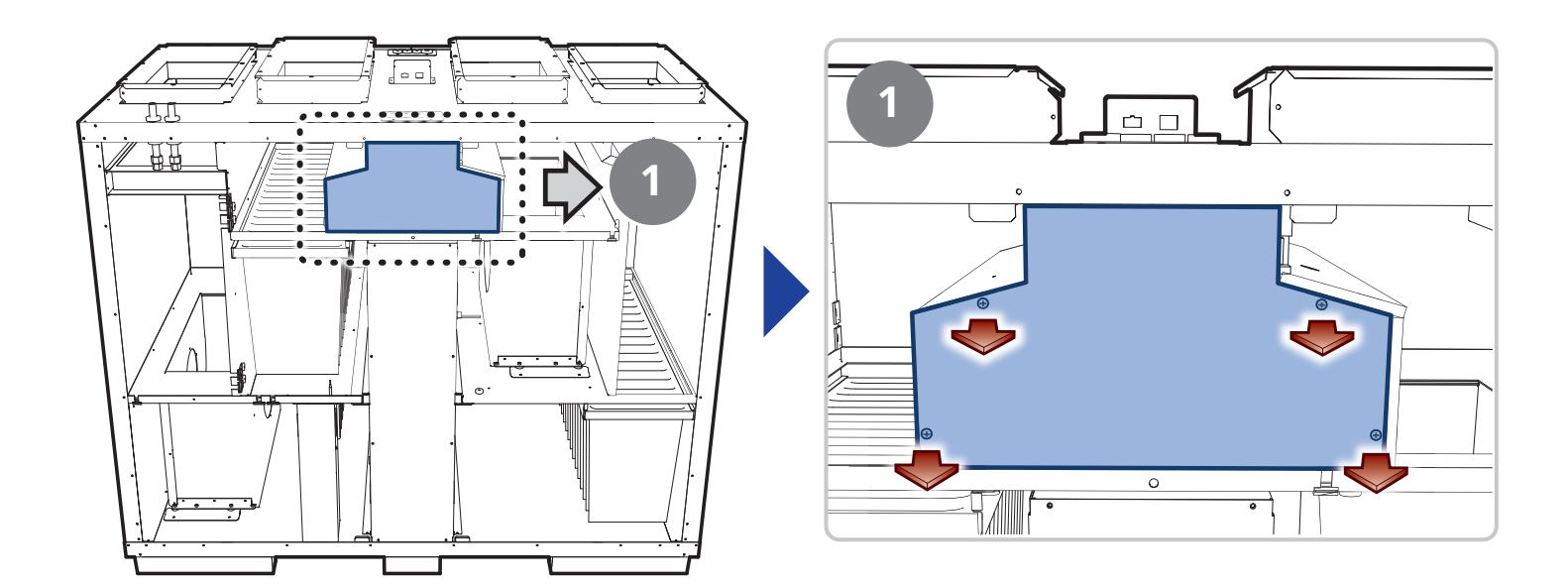

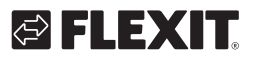

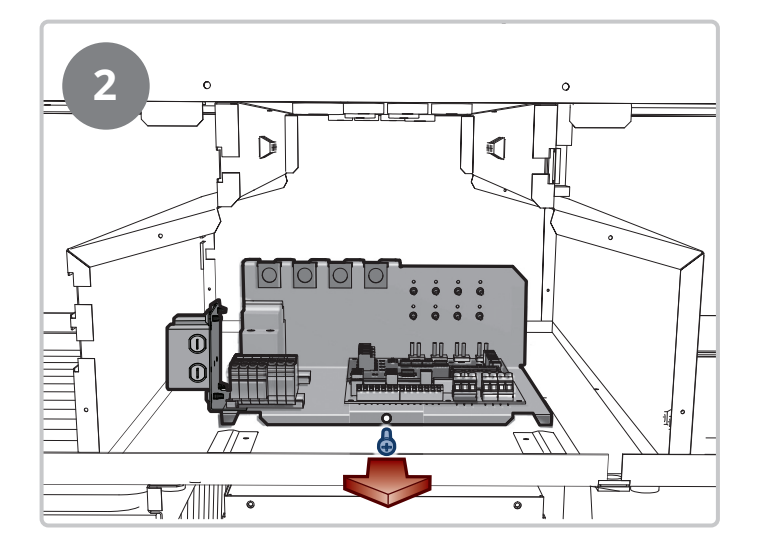

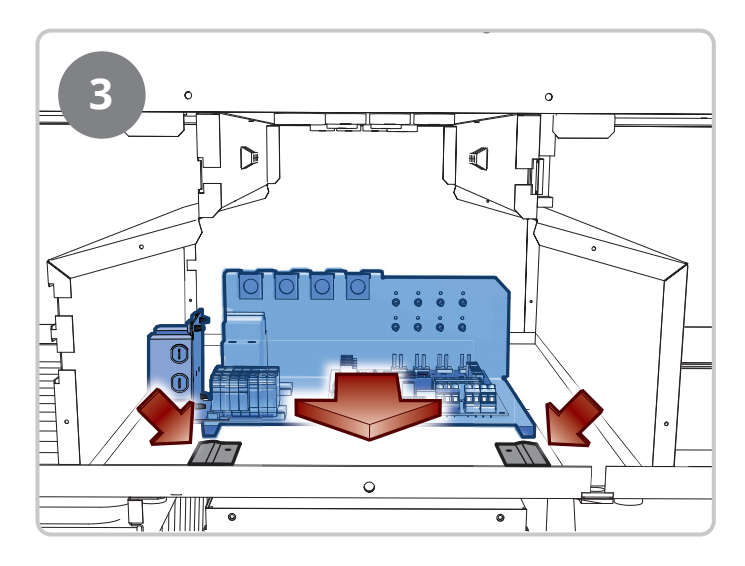

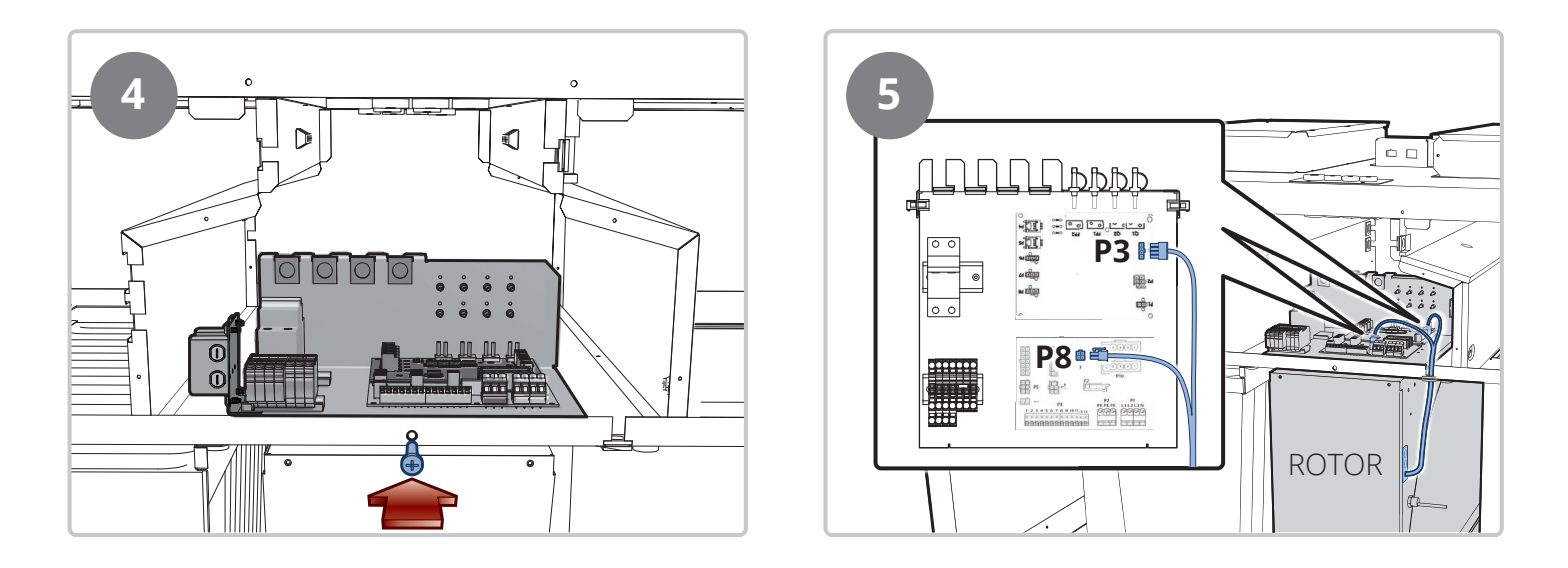

7

Aggregaatti on nyt valmis ja käyttövalmis.

#### 1.2. Muuntaminen vasenkätiseksi malliksi

Aggregaatti toimitetaan oikeistomallina, mutta se on valmisteltu niin, että sen voi helposti muuntaa vasenkätiseksi malliksi. Seuraa alla olevia vaiheita muuntaaksesi aggregaatin vasenkätiseksi malliksi.

#### Vakiovarustus – ulkoilma oikealla

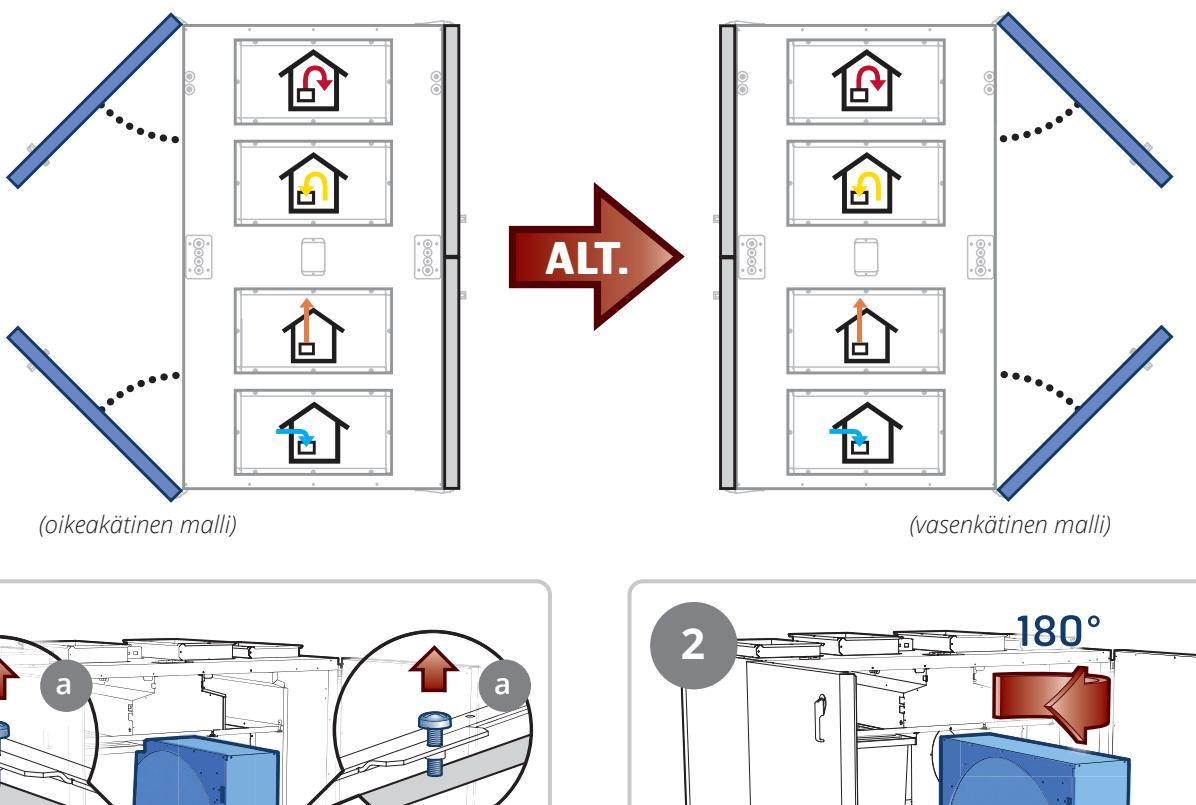

 $\rightarrow$ 

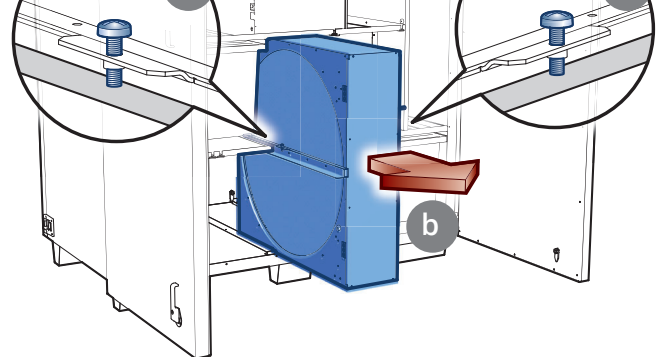

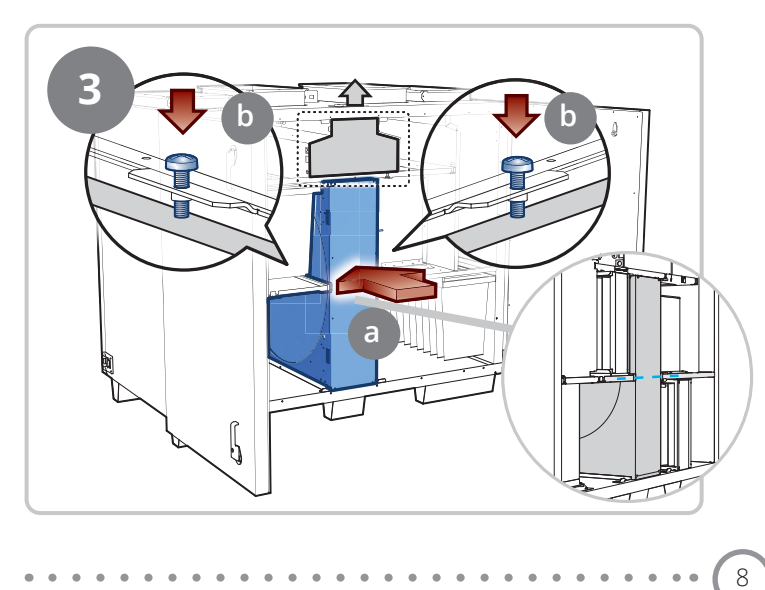

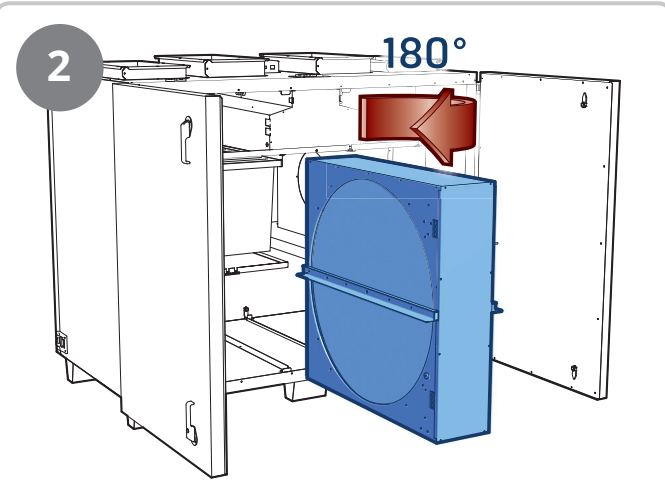

Voidaan konfiguroida vasenkätiseksi malliksi

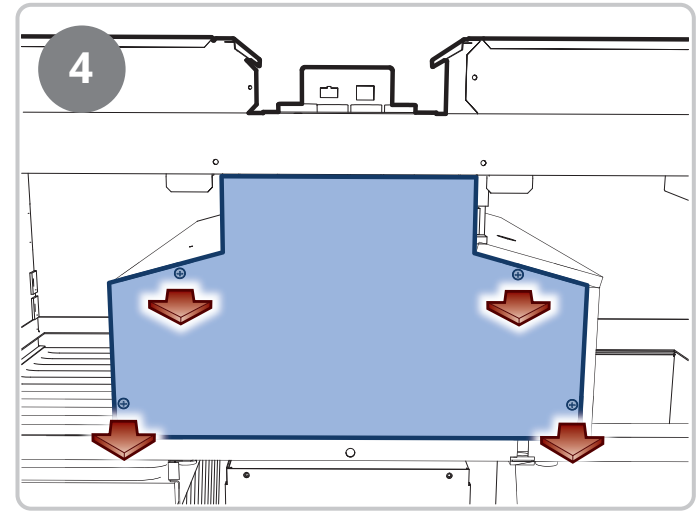

🖾 FLEXIT

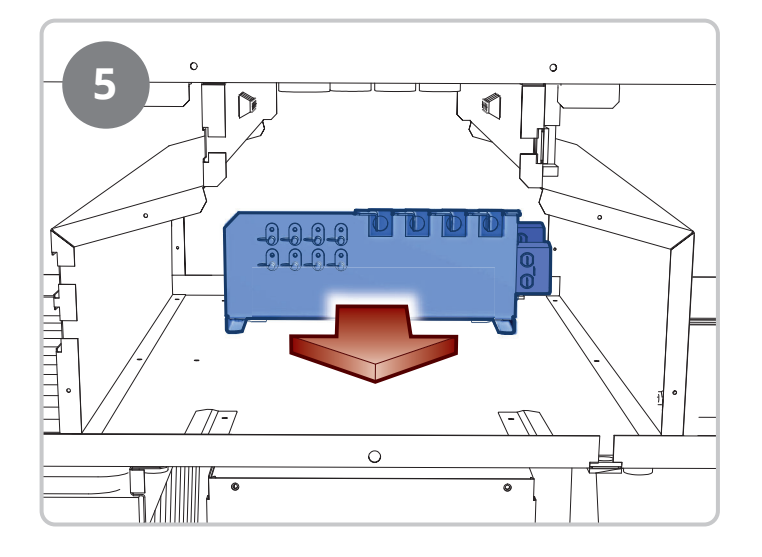

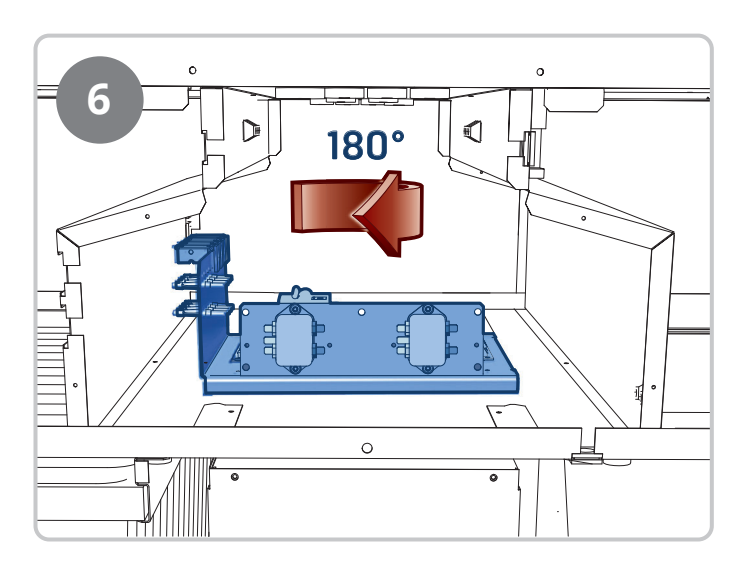

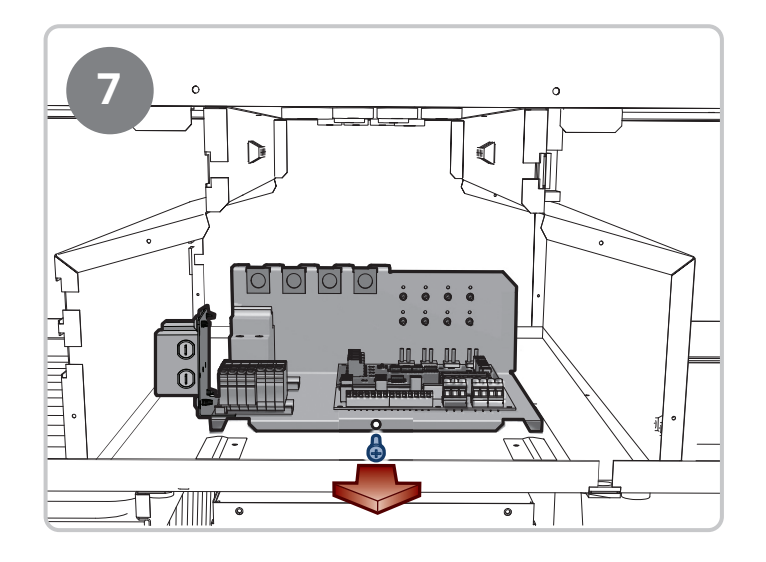

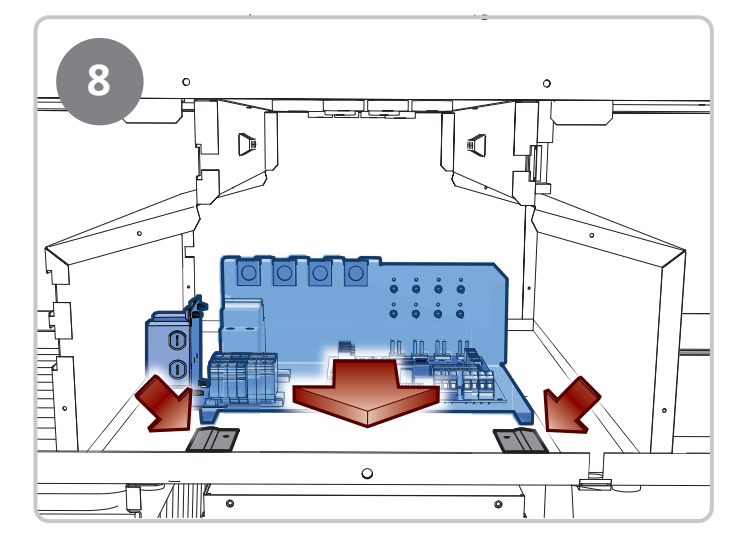

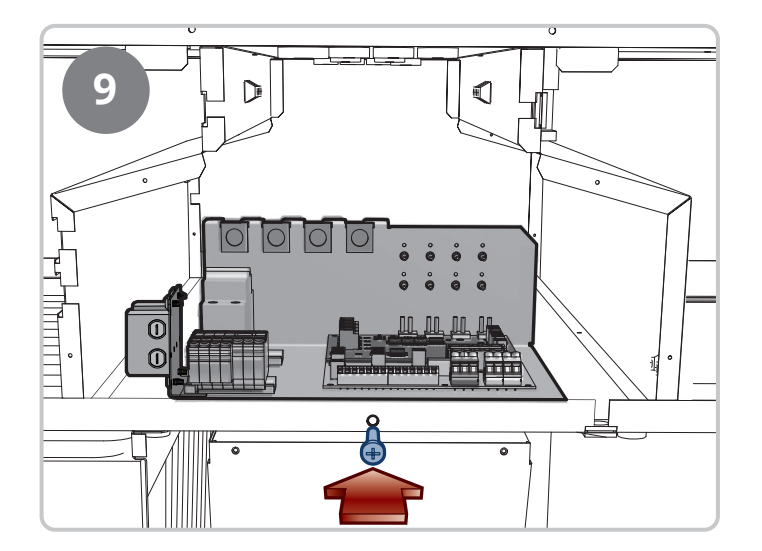

9

Aggregaatti on nyt valmis ja käyttövalmis.

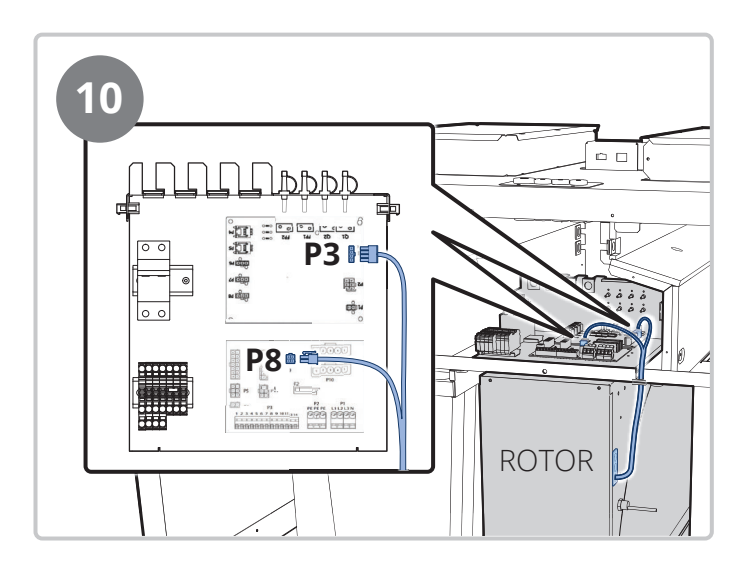

### 2. Rotaattorin paineen tasapainotuksen säätö

#### Säädä roottorin painetasapaino

Jotta voidaan säätää roottorin oikea painetasapaino ja minimoida vuotoriskit poisto- ja tuloilman välillä, säätöpelti on asennettu laitteen poistoliitäntään. Se voidaan säätää estämään poistoilman vuotaminen tuloilmaan roottorin kautta.

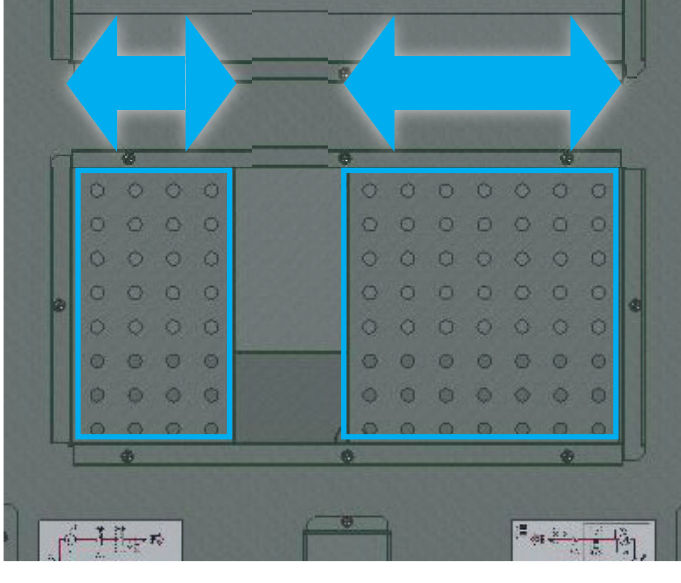

kuristus = vähemmän vuotoa

auki = enemmän vuotoa

Kytke painemittari – -letkulla A:han (laitteen sininen letku) ja +-letkulla B:hen (laitteen punainen letku). Säädä laite oikeaan käyttöarvoon. Poistoilmaosan alipaineen on oltava 0–20 Pa suurempi kuin tuloilmaosan. (Välineen tulee näyttää miinuspainetta.) Jos näin ei ole, säädä peltiä DA3 (poistoilmaliitännässä), kunnes saadaan oikea painetasapaino.

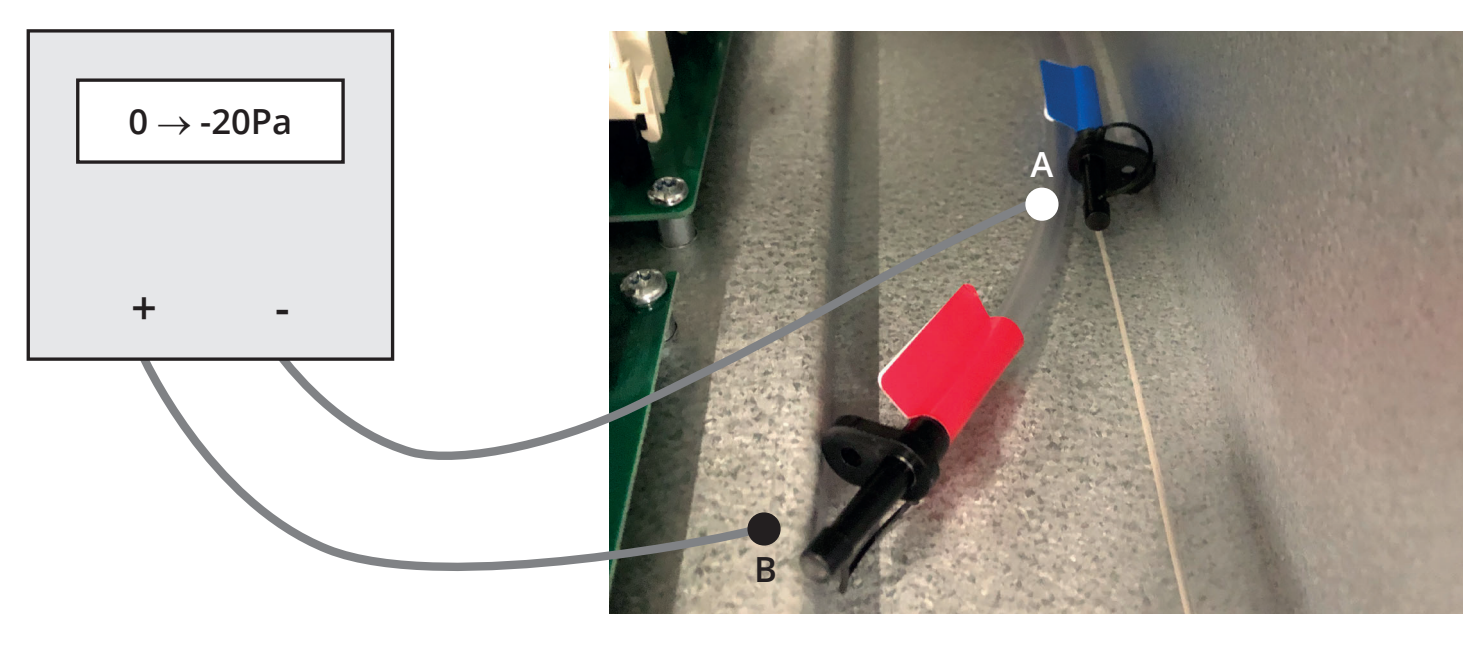

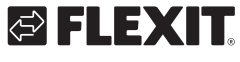

### 3. Kytkentäohje

Pellit ja muut ulkoiset lisävarusteet kytketään alla oleviin liittimiin. Lisätietoja saat lisävarusteen ohjeista tai automatiikan käyttöohjeesta, joka on ladattavissa verkkosivuilta.

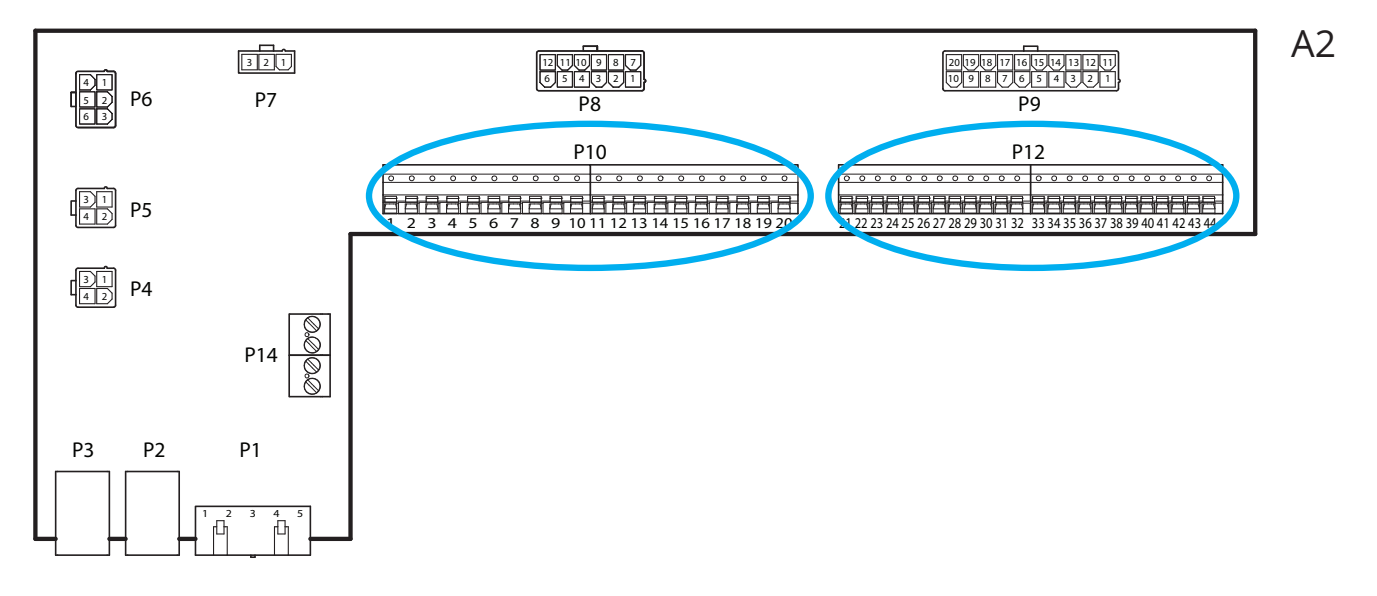

#### Ulkoiset lisävarusteet

Terminal block P10 has the following signals:

| Block | Funktion     | Description                                                       |
|-------|--------------|-------------------------------------------------------------------|
| 1     | L1 Ut (230V) | Power supply external accessories                                 |
| 2     | Ν            | Power supply external accessories                                 |
| 3     | L1 Ut (230V) | Power supply Outdoor air damper                                   |
| 4     | L1 230V      | Control signal Outdoor air damper ON/OFF                          |
| 5     | Ν            | Power supply Outdoor air damper                                   |
| 6     | L1 Ut (230V) | Power supply Exhaust air damper                                   |
| 7     | L1 230V      | Control signal Exhaust air damper ON/OFF                          |
| 8     | Ν            | Power supply Exhaust air damper                                   |
| 9     | С            | Pot.free contact (Cooling DX2 or Fire damper)<br>ON/OFF           |
| 10    | NO           | Pot.free contact (Cooling DX2 or Fire damper)<br>ON/OFF           |
| 11    | N/A          | No connection                                                     |
| 12    | С            | Pot.free contact (Sum alarm/AUX Operating mode indication) ON/OFF |
| 13    | NO           | Pot.free contact (Sum alarm/AUX Operating mode indication) ON/OFF |
| 14    | NO           | Pot.free contact Cooling (DX1 or Pump)<br>ON/OFF                  |
| 15    | С            | Pot.free contact Cooling (DX1 or Pump)<br>ON/OFF                  |
| 16    | L1 Ut (230V) | Power supply external accessories                                 |
| 17    | NO           | Pot.free contact Heating WB1 (pump) ON/OFF                        |
| 18    | С            | Pot.free contact Heating WB1 (pump) ON/OFF                        |
| 19    | Ν            | Power supply external accessories                                 |
| 20    | N/A          | No connection                                                     |

Terminal block P12 has the following signals:

| Block | Funktion      | Description                                                                     |
|-------|---------------|---------------------------------------------------------------------------------|
| 21    | AO 0-10V      | Control signal Cooling (valve or DX)                                            |
| 22    | GO            | Signal ground Cooling                                                           |
| 23    | DI            | Signal External control step 1                                                  |
| 24    | GO            | Signal ground External control step 1                                           |
| 25    | DI            | Signal External control step 2                                                  |
| 26    | GO            | Signal ground External control step 2                                           |
| 27    | DI alarm      | Signal Fire/Smoke input                                                         |
| 28    | GO            | Signal ground External control step 3                                           |
| 29    | AI 0-10V      | Signal Air quality (e.g CO <sub>2</sub> )                                       |
| 30    | GO            | Signal ground Air quality                                                       |
| 31    | AO 0-10V      | Control signal Heating WB1 (valve)                                              |
| 32    | 24VAC         | Power supply Heating WB1 (valve),<br>Fire damper position feedback, Fire/smoke, |
| 33    | GO            | Signal ground Heating WB1 (valve)                                               |
| 34    | DI            | Signal External control step 3                                                  |
| 35    | DI            | Signal Fire damper position feedback                                            |
| 36    | GO            | Signal ground                                                                   |
| 37    | AO 0-10V      | Control signal AUX damper                                                       |
| 38    | GO            | Signal ground AUX damper                                                        |
| 39    | Universal I/O | Spare                                                                           |
| 40    | GO            | Spare                                                                           |
| 41    | CE-           | Process bus accessories (e.g. KNX-LTE)                                          |
| 42    | CE+           | Process bus accessories (e.g KNX-LTE)                                           |
| 43    | AI 0-10V      | Supply fan external setpoint (e.g VAV)                                          |
| 44    | AI 0-10V      | Extract fan external setpoint (e.g VAV)                                         |

### 4. Automatiikan "Aloitusopas"

#### 4.1. HMI ProPanel

HMI (ohjauspaneeli) on järjestelmän keskeinen osa, jonka avulla voidaan tehdä asetuksia ja lukea tietoja näytöltä. Ohjauspaneeli koostuu 8-rivisestä graafisesta näytöstä, merkkivaloista ja säätimestä, jolla asetukset suoritetaan. Jotta osaisit tehdä tarvittavat alkuasetukset, ohjauspaneeli esitellään seuraavassa lyhyesti.

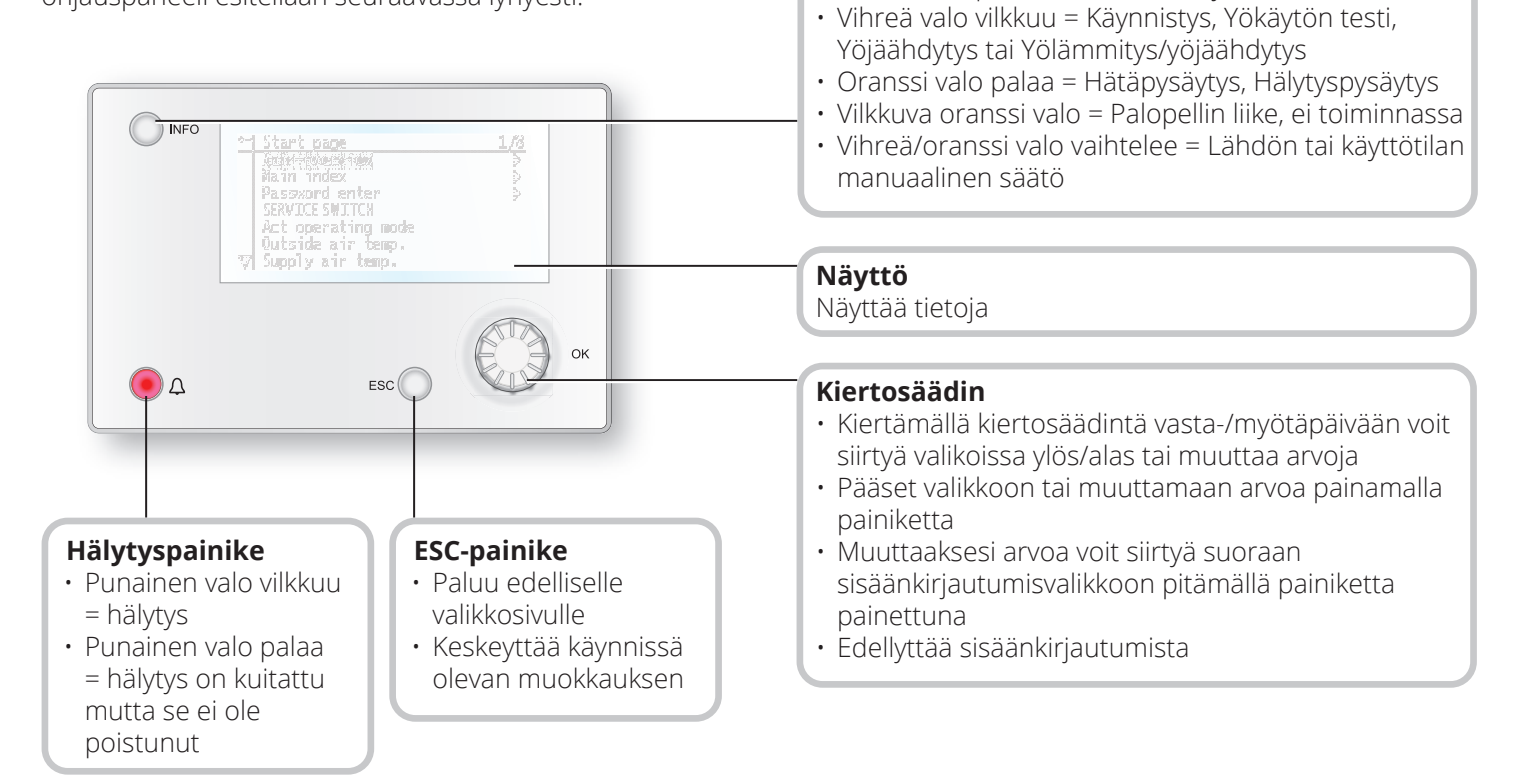

12

Infopainike

Pääset päävalikkoon painamalla painiketta

Vihreä valo palaa = Normaali käyttö

Ei valoa = Seis, jälkijäähdytys

Punainen valo = Tuli

#### 4.2. Asetukset

#### 4.2.1. Johdanto

Kun laite käynnistetään ensimmäisen kerran, on suoritettava muutama helppo toimenpide järjestelmän toiminnan varmistamiseksi.

Mikäli ilmanvaihtolaitteeseen on asennettu lämpöpatteri, se täytyy konfiguroida automatiikkaan (katso lämpöpatteria käsittelevä manuaali). Ohjauspaneelissa on pikavalikko tavallisimmille toiminnoille, kuten kieli, aikaohjelma ja asetusarvot.

#### 4.2.2. Valitse kieli

Kielen vaihtaminen toimituksen yhteydessä:

## Start page > Quickmenu > Commisioning > Language selection > Suomi

Vaihda valikon kieli suomeksi.

## S FLEXIT.

#### 4.2.3. Sisäänkirjautuminen

Järjestelmän asetusten muuttaminen edellyttää yleensä sisäänkirjautumista. Järjestelmässä on neljä käyttöoikeustasoa, joista kolme on suojattu salasanalla. Näytön vasemmassa yläkulmassa näkyvien avainten määrä osoittaa käyttäjän käyttöoikeustason. Valikot sisältävät erilaisia vaihtoehtoja käyttöoikeustason mukaan.

Manuaalissa käytetään alla olevia keskeisiä symboleja kuvaamaan eri valikkojen/toimintojen sisäänkirjautumistasoja, joiden kuuluu olla näkyvissä ja muokattavissa. Samat keskeiset symbolit ovat näkyvissä myös ylhäällä vasemmalla ohjauspaneelissa.

## Seuraavat toimenpiteet ovat mahdollisia eri käyttöoikeustasoilla:

Taso 1: ei rajoituksia, ei salasanaa.

- Kaikkien valikkojen, paitsi järjestelmäparametrien sekä konfigurointi- ja yksityiskohtavalikkojen, lukuoikeudet
- · Hälytysluetteloiden ja -historian lukuoikeudet

Taso 2: loppukäyttäjät, salasana 1000.

#### Symboli, jossa 1 avain

- Kaikki samat oikeudet kuin tasolla 1 sekä:
- Kaikkien valikkojen, paitsi konfigurointivalikkojen, lukuoikeudet
- Tärkeimpien asetusarvojen syöttöoikeudet (Asetusarvot/asetukset > Asetusarvot).
- Hälytykset ja hälytyshistoria voidaan kuitata ja nollata.

Taso 3: pääkäyttäjä, salasana 2000.

#### Symboli, jossa 2 avainta

- Kaikki samat oikeudet kuin tasolla 2 sekä:
- Kaikkien valikkojen, paitsi I/O-konfiguroinnin ja järjestelmäasetusten, käyttöoikeudet

Taso 4: OEM, salasana määritetään aina yhteistyössä Flexitin huolto-organisaation kanssa.

Symboli, jossa 3 avainta

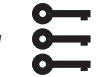

- Kaikki samat oikeudet kuin tasolla 3 sekä:
- Kaikkien valikkojen ja järjestelmäasetusten käyttöoikeudet.

#### Aloitussivu > Päävalikko > Enter PIN

#### 4.2.4. Kellonajan/aikakanavien asettaminen

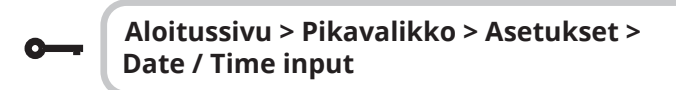

4.2.5. Kalenterin ja aikaohjelman asettaminen

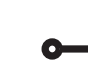

#### Aloitussivu > Pikavalikko > Asetusarvot/ Asetukset Aikaohjelma

#### Yleistä

Tässä osassa kuvataan aikaohjelman ja kalenterien toiminnot ja asetukset.

Jos korkeamman prioriteetin kohdetta (esim. Käsiohjaus <> Auto) ei ole otettu käyttöön, laite voidaan kytkeä pois päältä tai sen vaihe voidaan muuttaa aikaohjelman avulla. Yhtä päivää kohden voidaan määrittää enintään kuusi kytkeytymisaikaa.

Kalenteripysäytys syrjäyttää kalenteripoikkeukset, jotka puolestaan syrjäyttävät normaalin aikaohjelman (vain käyttötilassa). Kuhunkin kalenteriin voidaan määrittää enintään 10 ajanjaksoa tai poikkeuspäivää.

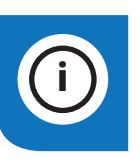

**HUOMAA!** Sekä puhallintilan että lämpötilan asetusarvoa (norm./tal.) ohjataan aikaohjelmalla.

### 4.2.6. Viikko-ohjelma

| Parametri             | Arvo                                                                                            | Toiminta                                                                                                    |
|-----------------------|-------------------------------------------------------------------------------------------------|----------------------------------------------------------------------------------------------------|
| Nykyinen arvo         |                                                                                                 | Kytkentä aikaohjelman mukaan                                                                                                    |
| Maanantai             |                                                                                                 | Näyttää senhetkisen ohjauksen,<br>jos meneillään oleva päivä on<br>maanantai. Myöhäisin aika, jonka<br>päivälle voi syöttää, on 23.59.<br>Siirtyminen maanantaiden<br>päivittäiseen kytkentäaikatauluun. |
| Kopioi<br>aikaohjelma | - Ma: sta -<br>- Ti-Pe<br>- Ti-Su<br>- Ti<br>- Ke<br>- To<br>- Pe<br>- La<br>- Su<br>- Poikkeus | Kopioi maanantain aikaohjelman<br>viikonpäiville tiistaista<br>perjantaihin/tiistaista<br>sunnuntaihin.<br>– Passiivinen (ei kopiointia)<br>– Kopiointi alkaa. Paluu<br>näyttökuvaan.<br>– Poikkeus      |
| Tiistai               |                                                                                                 | Sama toiminto kuin maanantaita<br>varten                                                                                                    |
|                       |                                                                                                 |                                                                                                    |
| Sunnuntai             |                                                                                                 | Sama toiminto kuin maanantaita<br>varten                                                                                                    |
| Poikkeus              |                                                                                                 | Näyttää senhetkisen<br>ohjauksen, jos meneillään oleva<br>päivä on poikkeuspäivä.<br>Siirtyminen poikkeuspäivien<br>päivittäiseen kytkentäaikatauluun.                                                   |
| Jakso: Aloitus        |                                                                                                 | (Vain käyttöoikeustaso 3.)<br>Viikko-ohjelman<br>aloituspäivämäärä.<br>*,* *.00 tarkoittaa, että viikko-<br>ohjelma on aina aktivoituna><br>Aktivoi viikko-ohjelma.                                      |
| Jakso: Loppu          |                                                                                                 | (Vain käyttöoikeustaso 3.)<br>Aloituspvm. ja aloitusaika viikko-<br>ohjelman aktivoinnin poistoa<br>varten.                                                                                              |

14

### 4.2.7. Päiväohjelma

| Parametri        | Arvo                                                                        | Toiminta                                                                                                    |
|------------------|-----------------------------------------------------------------------------|----------------------------------------------------------------------------------------------------|
| Nykyinen arvo    |                                                                             | Kytkentä aikaohjelman<br>mukaan, kun meneillään oleva<br>viikonpäivä on sama kuin<br>kytkentäpäivä                                                                                                    |
| Päiväohjelma     | – Passiivinen<br>– Aktiivinen                                               | <ul> <li>Meneillään olevan viikon tai<br/>poikkeuspäivän tila:</li> <li>Meneillään oleva viikonpäivä<br/>(järjestelmän päivä) ei ole<br/>sama kuin kytkentäpäivä.</li> <li>Meneillään oleva viikonpäivä<br/>(järjestelmän päivä) on sama<br/>kuin kytkentäpäivä</li> </ul> |
| Aika-1           |                                                                             | Tämä on lukittu klo 00:00 asti                                                                                                    |
| Arvo-1           | Pois<br>Tal.St1<br>Norm.St1<br>Tal.St2<br>Norm.St2<br>Tal.St3<br>Norm.St3   | Anna laitteen käyttötila, kun<br>asetuksena Aika-1                                                                                                    |
| Aika-2           | 00:01-23:59                                                                 | Kytkentäaika 2<br>*> Ajan aktivointi poistettu<br>käytöstä                                                                                                    |
| Arvo-2<br>Arvo-6 | Pois<br>Tal.St1<br>Mukav.St1<br>Tal.St2<br>Mukav.St2<br>Tal.St3<br>Norm.St3 | Anna laitteen käyttötila, kun<br>asetuksena Aika-2                                                                                                    |
| Aika-3<br>Aika-6 | 00:01-23:59                                                                 | Kytkentäaika 3–6<br>*> Ajan aktivointi poistettu<br>käytöstä                                                                                                    |

#### 4.2.8. Kalenteri (poikkeus ja pysäytys)

Poikkeuspäivät voidaan määrittää kalenterissa. Ne voivat olla tiettyjä päiviä, ajanjaksoja tai viikonpäiviä. Poikkeuspäivät syrjäyttävät viikko-ohjelman.

#### Kalenteripoikkeus

Kytkentä tapahtuu viikko-ohjelman ja niiden poikkeusten mukaan, jotka on määritetty päiväohjelmaan, kun kytkentäaika on aktivoitu kalenteripoikkeuksessa.

#### Kalenteripysäytys

Laite kytkeytyy pois päältä, kun Kalenteripysäytys on aktivoitu.

#### Parametri:

**---**

Aloitussivu > Pikavalikko > Asetukset > Aikao hjelma > Kalenteripoikkeus

Aloitussivu > Pikavalikko > Asetukset > Aikao hjelma > Kalenteripysäytys

| Parametri        | Arvo                                               | Toiminta                                                                                                    |
|------------------|----------------------------------------------------|----------------------------------------------------------------------------------------------------|
| Nykyinen arvo    | – Passiivinen<br>– Aktiivinen                      | Näyttää, onko kalenteriaika<br>aktivoitu:<br>– Kalenteriaikaa ei ole aktivoitu<br>– Kalenteriaika on aktivoitu                                                                                                    |
| Valinta-x        | – Pvm.<br>– Väli<br>– Viikonpäivä<br>– Passiivinen | Poikkeustyypin määritys:<br>– Tietty päivä (esim. 1.5.)<br>– Tietty ajanjakso (esim. loma)<br>– Tietty viikonpäivä<br>– Aikojen aktivointi on poistettu<br>käytöstä<br>Tämän arvon on oltava aina<br>viimeisenä päivämäärän jälkeen |
| – (Alku)<br>Pvm. |                                                    | <ul> <li>Valinta-x = väli: Anna jakson<br/>alkupäivämäärä</li> <li>(Valinta-x = pvm.: anna tietty<br/>päivämäärä)</li> </ul>                                                                                                    |
| -Lopetuspvm.     |                                                    | Valinta-x = väli:<br>Anna jakson lopetus-<br>päivämäärä. Lopetus-<br>päivämäärän on oltava<br>alkupäivämäärän jälkeen.                                                                                                    |
| Viikonpäivä      |                                                    | Valinta-x = vain viikonpäivä:<br>anna viikonpäivä                                                                                                    |

#### Esimerkki: Valinta-x = pvm.

Vain (aloitus)ajalla on merkitystä.

- -(Alku)pvm. = \*,01.01.16 Tulos: 1.1.2016 on poikkeuspäivämäärä.
- -(Alku)pvm. = Ma,\*.\*.00
   Jokainen maanantai on poikkeuspäivämäärä.
- -(Alku)pvm. = \*,\*.Parillinen.00

Kaikki parillisten kuukausien (helmi-, huhti-, kesä-, elokuu jne.) päivät ovat poikkeuspäiviä.

#### Esimerkki: Valinta-1 = väli

(Alku)päivämäärän ja Lopetuspäivämäärän aikoja sovelletaan.

• -(Alku)pvm. = \*,23.06.16 / -Lopetuspvm. = \*,12.07.16

Ajanjaksolla 23.6.2016–12.7.2016 on vain poikkeuspäiviä (esim. loma).

• -(Alku)pvm. = \*,23.12.16 / -Lopetuspvm. = \*,31.12.16

23.–31.12. on joka vuosi poikkeusjakso. Aika lopetuspvm. = \*,01.01.16 ei toimi, koska 1.1. on ennen kuin 23.12.

• -(Alku)pvm.= \*,23.12.16 / -Lopetuspvm. = \*,01.01.17

Ajanjaksolla 23.12.2016–1.1.2017 on vain poikkeuspäiviä.

• -(Alku)pvm. = \*,\*.\*.17 / -Lopetuspvm. = \*,\*.\*.17

Varoitus! Tämä tarkoittaa, että jokainen päivä on poikkeuspäivä! Laite on jatkuvasti poikkeustilassa tai sammutettuna.

#### Esimerkki: Valinta-1 = viikonpäivä

Valinta-1 = viikonpäivä

Viikonpäivien aikoja sovelletaan.

Viikonpäivä = \*,Pe,\*

Jokainen perjantai on poikkeuspäivä.

- Viikonpäivä = \*,Pe,Parillinen Kaikki parillisten kuukausien (helmi-, huhti-, kesä-, elokuu jne.) perjantait ovat poikkeuspäiviä.
- Viikonpäivä = \*,\*,\*

15

**Varoitus!** Tämä tarkoittaa, että jokainen päivä on poikkeuspäivä! Laite on jatkuvasti poikkeustilassa tai sammutettuna.

## 4.3. Säädä nopeuden ja lämpötilan asetusarvoja

#### Aloitussivu > Pikavalikko > Asetukset > Asetusarvot/Asetukset

| Parametri                      | Toiminta                                                             |
|--------------------------------|----------------------------------------------------------------------|
| Kaikki asetukset               | >                                                                    |
| As.arvo Muk. lämpö             | Antaa lämpötilan asetusarvon<br>normaalikäyttöön (päiväkäyttö)       |
| As.arvo Eko lämmitys           | Antaa lämpötilan asetusarvon<br>taloudelliseen käyttöön (yörajoitus) |
| Tulopuh. 1.nop. As.arvo        | Antaa tuloilmavirran 1.nopeus                                        |
| Tulopuh. 2.nop. As.arvo        | Antaa tuloilmavirran 2.nopeus                                        |
| Tulopuh. 3.nop. As.arvo        | Antaa tuloilmavirran 3.nopeus                                        |
| Tulopuh. 4.nop. As.arvo        | Antaa tuloilmavirran 4.nopeus                                        |
| Tulopuh. 4.nop. As.arvo        | Antaa tuloilmavirran 5.nopeus                                        |
| Poistopuh. 1.nopeus<br>As.arvo | Antaa poistoilmavirran 1.nopeus                                      |
| Poistopuh. 2.nopeus<br>As.arvo | Antaa poistoilmavirran 2.nopeus                                      |
| Poistopuh. 3.nopeus<br>As.arvo | Antaa poistoilmavirran 3.nopeus                                      |
| Poistopuh. 4.nopeus<br>As.arvo | Antaa poistoilmavirran 4.nopeus                                      |
| Poistopuh. 5.nopeus<br>As.arvo | Antaa poistoilmavirran 5.nopeus                                      |

#### 4.4. Huoltokytkin

Huoltokytkintä käytetään aggregaatin pysäyttämiseen huollon ajaksi. **HUOMAA!** Jos sähköpatteri on aktiivinen sulkemisen aikana, jälkikäyntiaika on 180 sekuntia ennen kuin laite sammuu jäähdyttääkseen patterin.

#### Aloitussivu >Seis KÄYTTÖKYTKIN

| Parametri | Toiminta                             |
|-----------|--------------------------------------|
| Auto      | Laitetta ohjataan aikakanavan kautta |
| Seis      | Huoltotila, laite pysäytetty         |

#### 4.5. Poistoilman säätäminen

Laite säätelee vakiokonfiguraationa lämpötilaa tuloilman mukaan, mutta asetuksia voidaan konfiguroida myös siten, että säätely tapahtuu poistoilman mukaan. Pääset muuttamaan asetuksia seuraavasta valikosta:

 $\sim$ 

## Aloitussivu > Päävalikko > Konfigurointi > Konfigurointi 1 > Lämpötilan säätötyyppi

| Parametri     | Toiminta                                                                                                    |
|---------------|----------------------------------------------------------------------------------------------------|
| Tuloilma      | Lämpötilan säätöä ohjataan tuloilman<br>lämpötilan perusteella                                                |
| Poist.i.kask. | Lämpötilan säätö ohjautuu tulo- ja<br>poistoilmatoimintona, joka pitää yllä<br>asetetun poistoilmalämpötilan. |

Asetusten konfiguroinnin jälkeen laite on käynnistettävä uudelleen.

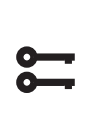

Aloitussivu > Päävalikko > Konfigurointi > Konfigurointi 1 > Vaatii uud.käynn. > Suorita

• UUDELLEENKÄYNNISTYS

Säädä puhalluslämpötilan rajoituksia poistoilman mukaan.

## Aloitussivu > Pikavalikko > Asetukset > Asetusarvot/Asetukset

| Parametri         | Toiminta                                        |
|-------------------|-------------------------------------------------|
| Tuloilmanlt. min  | Antaa alimman sallitun tuloilmalämpötilan       |
| Tuloilmanlt. max. | Antaa korkeimman sallitun<br>tuloilmalämpötilan |

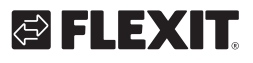

## 4.6. Vaihda yksikköä virtauksen osoituksen mukaan

Laitteen vakioasetuksena on m<sup>3</sup>/h, mutta se voidaan helposti muuttaa muotoon l/s. Yksikön vaihdon yhteydessä ilmamäärän asetusarvot lasketaan automaattisesti uudelleen.

#### Aloitussivu > Päävalikko > Konfigurointi > Konfigurointi 2 >Virtauksen osoitus

| Parametri | Toiminta                |
|-----------|-------------------------|
| Ei        | Ei käytössä             |
| l/s       | Näyttää virtauksen l/s  |
| m³/h      | Näyttää virtauksen m³/h |

Asetusten muuttamisen jälkeen laite on käynnistettävä uudelleen.

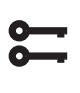

#### Aloitussivu > Päävalikko > Konfigurointi > Konfigurointi 2 > Vaatii uud.käynn. > Suorita

UUDELLEENKÄYNNISTYS

#### 4.7. Hälytysten käsittely

Vilkkuva hälytyssymboli ilmoittaa hälytyksen laukeamisesta. Saat lisätietoja hälytyspainiketta painamalla. Voit nollata hälytyksen painamalla hälytyspainiketta kaksi kertaa ja valitsemalla valikosta Vahvista/Palauta ja sen jälkeen Suorita.

#### S180R

## 

The product is listed in the database for building products that can be used in **Nordic Swan Ecolabelled buildings**.

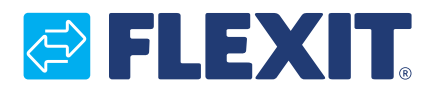

Flexit AS, Moseveien 8, N-1870 Ørje www.flexit.com